# Guia de configuração do Cisco Unified Communications Manager Express

# Contents

Introduction **Prerequisites** Requirements **Componentes Utilizados** Configurar Etapa 1. Configurar uma porta de tronco do switch Etapa 1.1. Criar VLAN Etapa 1.2. Atribuir porta de switch a uma VLAN Etapa 1.3. Atribuir VLANs de voz e dados Etapa 1.4. Configurar um tronco para o roteador CME Etapa 2. Configurar o roteamento entre VLANs Etapa 3. Configurar um servidor DHCP baseado em roteador Etapa 4. Defina o relógio de um dispositivo Cisco com NTP Etapa 5. Instalar arquivos CME na memória flash Etapa 6. Configurar serviços TFTP baseados em roteador para arquivos de firmware de telefone IP Passo 7. Configurar as funções no nível do sistema do Cisco Unified CME Etapa 8. Informações do endereço IP de origem Etapa 9. Arquivo de configuração do telefone IP de geração Etapa 10. Verificar arguivos servidos pelo servico TFTP CME Verificar Troubleshoot

# Introduction

Este documento descreve as etapas para configurar o Cisco Unified Communications Manager Express (CUCME/CME).

# Prerequisites

### Requirements

A Cisco recomenda que você tenha conhecimento destes tópicos:

- Roteador Cisco IOS®
- Telefones IP
- Conexão com a PSTN (opcional)

### **Componentes Utilizados**

As informações neste documento são baseadas nestas versões de software e hardware:

- Qualquer versão do CUCME
- Qualquer telefone IP

The information in this document was created from the devices in a specific lab environment. Todos os dispositivos usados aqui começaram com configurações limpas (padrão). If your network is live, make sure that you understand the potential impact of any command.

# Configurar

Consulte esta imagem e as etapas documentadas para configurar o Cisco Call Manager Express.

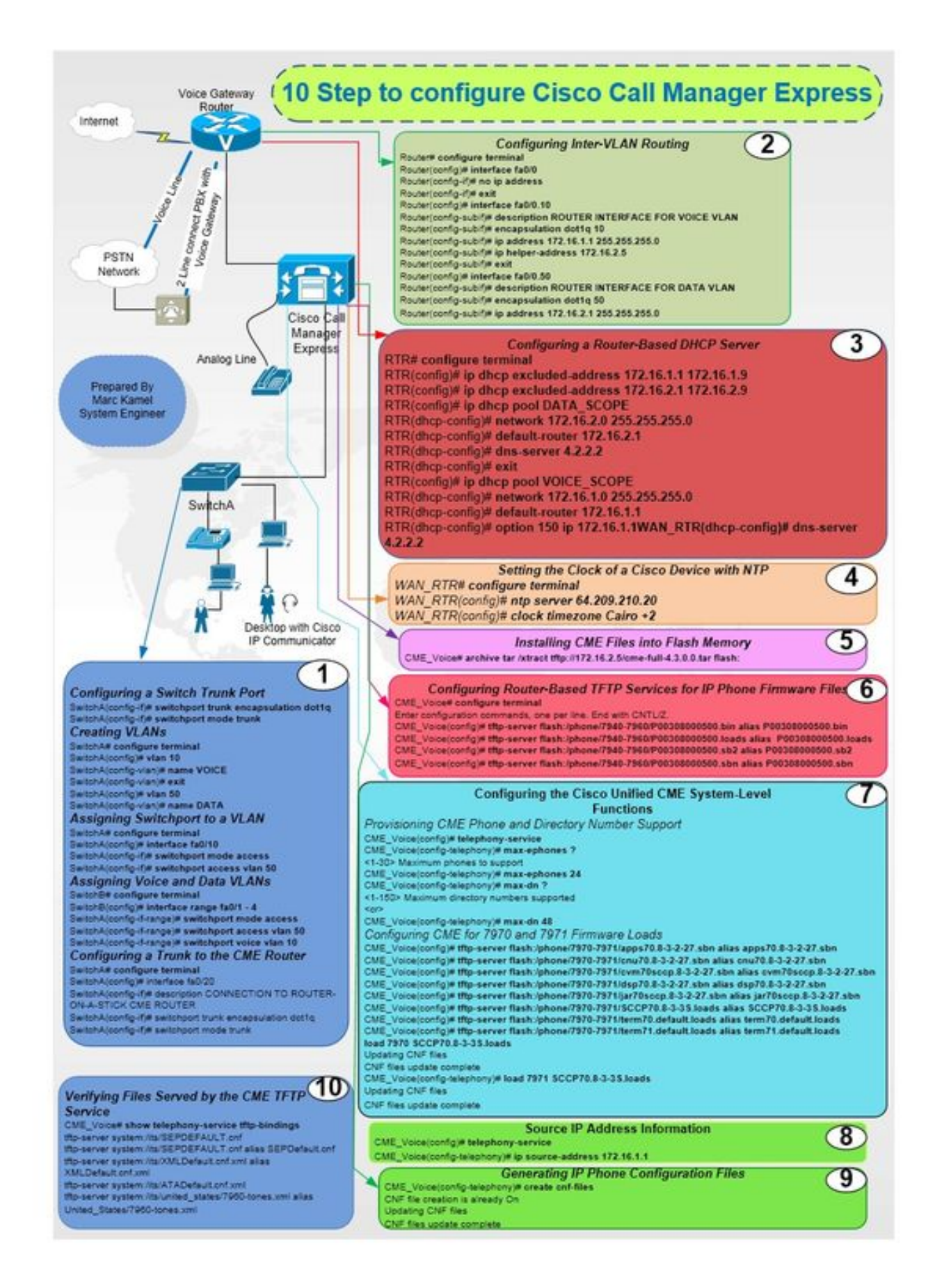

#### Etapa 1. Configurar uma porta de tronco do switch

Router(config)# interface fa0/0 Router(config-if)# no ip address

Router# configure terminal

### Etapa 2. Configurar o roteamento entre VLANs

SwitchA# configure terminal SwitchA(config)# interface fa0/20 SwitchA(config-if)# description CONNECTION TO ROUTER-ON-A-STICK CME ROUTER SwitchA(config-if)# switchport trunk encapsulation dotlq SwitchA(config-if)# switchport mode trunk

#### Etapa 1.4. Configurar um tronco para o roteador CME

SwitchA# configure terminal SwitchA(config)#interfac range fa0/1 - 4 SwitchA(config-if-range)# switchport mode access SwitchA(config-if-range)# switchport access vlan 50 SwitchA(config-if-range)# switchport voice vlan 10

#### Etapa 1.3. Atribuir VLANs de voz e dados

SwitchA# configure terminal SwitchA(config)# interface fa0/10 SwitchA(config-if)# switchport mode access SwitchA(config-if)# switchport access vlan 50

### Etapa 1.2. Atribuir porta de switch a uma VLAN

SwitchA(config-vlan)# name DATA

SwitchA(config)# vlan 50

SwitchA(config-vlan)# exit

SwitchA(config-vlan) # name VOICE

SwitchA(config)# vlan 10

SwitchA# configure terminal

#### Etapa 1.1. Criar VLAN

SwitchA(config-if)# switchport mode trunk

Router(config-if)#exit Router(config)# interface fa0/0.10 Router(config-subif)# description ROUTER INTERFACE FOR VOICE VLAN Router(config-subif)# encapsulation dotlq 10 Router(config-subif)# ip address 172.16.1.1 255.255.255.0 Router(config-subif)# ip helper-address 172.16.2.5 Router(config-subif)# exit Router(config-subif)# description ROUTER INTERFACE FOR DATA VLAN Router(config-subif)# description ROUTER INTERFACE FOR DATA VLAN Router(config-subif)# encapsulation dotlq 50 Router(config-subif)# ip address 172.16.2.1 255.255.255.0

#### Etapa 3. Configurar um servidor DHCP baseado em roteador

RTR# configure terminal RTR(config)# ip dhcp excluded-address 172.16.1.1 172.16.1.9 RTR(config)# ip dhcp excluded-address 172.16.2.1 172.16.2.9 RTR(config)# ip dhcp pool DATA\_SCOPE RTR(dhcp-config)# network 172.16.2.0 255.255.255.0 RTR(dhcp-config)# default-router 172.16.2.1 RTR(dhcp-config)# dns-server 4.2.2.2 RTR(dhcp-config)# dns-server 4.2.2.2 RTR(dhcp-config)# exit RTR(config)# ip dhcp pool VOICE\_SCOPE RTR(dhcp-config)# network 172.16.1.0 255.255.255.0 RTR(dhcp-config)# default-router 172.16.1.1 RTR(dhcp-config)# default-router 172.16.1.1 RTR(dhcp-config)# option 150 ip 172.16.1.1 RTR(dhcp-config)# dns-server 4.2.2.2

### Etapa 4. Defina o relógio de um dispositivo Cisco com NTP

RTR# configure terminal RTR(config)# ntp server 64.209.210.20 RTR(config)# clock timezone Cairo +2

#### Etapa 5. Instalar arquivos CME na memória flash

CME\_Voice# archive tar /xtract tftp://172.16.2.5/<file name> flash:

# Etapa 6. Configurar serviços TFTP baseados em roteador para arquivos de firmware de telefone IP

CME\_Voice# configure terminal

CME\_Voice(config)# tftp-server flash:/phone/<file name>

#### Passo 7. Configurar as funções no nível do sistema do Cisco Unified CME

Provisionar telefone CME e número do diretório:

CME\_Voice# configure terminal

CME\_Voice(config)# telephony-service

CME\_Voice(config-telephony)# max ephone x

CME\_Voice(config-telephony)# max dn x
Configurar o CME para as cargas de firmware:

CME\_Voice# configure terminal

CME\_Voice(config)# tftp-server flash:/phone/<phone model>/<file name>
Defina a carga do firmware para cada telefone:

CME\_Voice# configure terminal

CME\_Voice(config)# load <phone model> <firmware load>

#### Etapa 8. Informações do endereço IP de origem

CME\_Voice# configure terminal

CME\_Voice(config)# telephony-service

CME\_Voice(config-telephony)# ip souerce address 172.16.1.1

#### Etapa 9. Arquivo de configuração do telefone IP de geração

CME\_Voice# configure terminal

CME\_Voice(config)# telephony-service

CME\_Voice(config-telephony)# creat cnf-files

#### Etapa 10. Verificar arquivos servidos pelo serviço TFTP CME

CME\_Voice# show telephony-service tftp-bindings

Verificar

No momento, não há procedimento de verificação disponível para esta configuração.

# Troubleshoot

Atualmente, não existem informações disponíveis específicas sobre Troubleshooting para esta configuração.